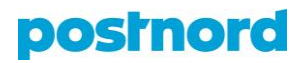

## Profiilitilin luominen Online Shipping Tooliin

- 1. Kirjaudu asiakasportaaliin osoitteessa portal.postnord.com.
- 2. Klikkaa asiakasportaalin etusivun vasemmasta reunasta kohtaa Yrityksen asetukset ja sen jälkeen kohtaa Käyttäjät.
- 3. Klikkaa sivulle avautuvaa Kutsu käyttäjä -painiketta.
- 4. Aktivoi esille tulevassa valikossa asiakasnumerosi ja/tai y-tunnuksesi.
- 5. Määrittele käyttäjälle pääsyoikeudet asiakasportaalin eri toimintoihin.
- Määrittele, saako käyttäjä pääsyn Online Shipping Toolin koko osoitteistoon. Valitsemalla kohdan *Restricted to shipping templates* käyttäjä voi tehdä kuljetustilauksia ainoastaan pääkäyttäjän määrittämillä mallipohjilla. Rullaamalla alaspäin voit määritellä, mitä mallipohjia käyttäjä voi käyttää.
- Anna viimeisessä näkymässä käyttäjän etu -ja sukunimi sekä sähköpostiosoite. Sähköpostiosoitetta käytetään sisäänkirjautumiseen ja siihen lähetetään linkki, josta käyttäjä voi asettaa itselleen salasanan.
- 8. Klikkaa kohtaa *Kutsu käyttäjä* lähettääksesi kutsun syöttämääsi sähköpostiosoitteeseen.